# チャットルームにメンバーを招待/編集する

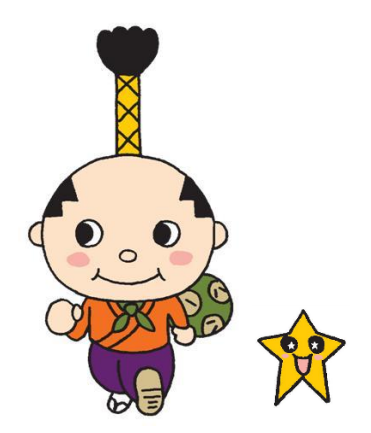

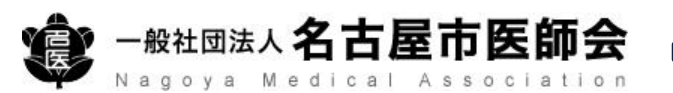

#### ①チャットルームへのメンバー招待/編集

「施設管理者」もしくは「利用者権限が閲覧者または通常且つ、資格属性が医師」の アカウントにて、はち丸ネットワークにログインしてください。

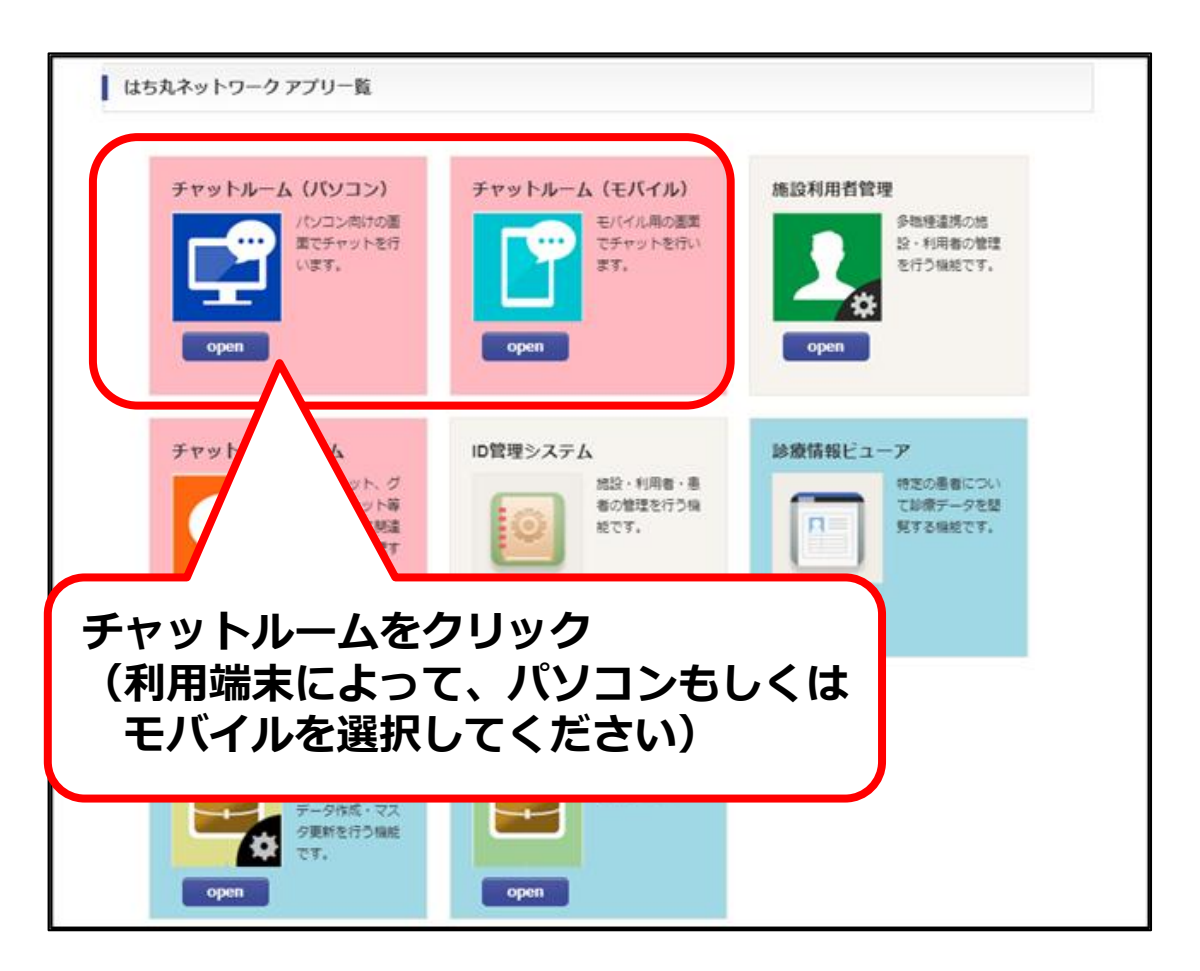

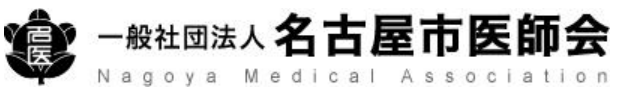

## ①チャットルームへのメンバー招待/編集

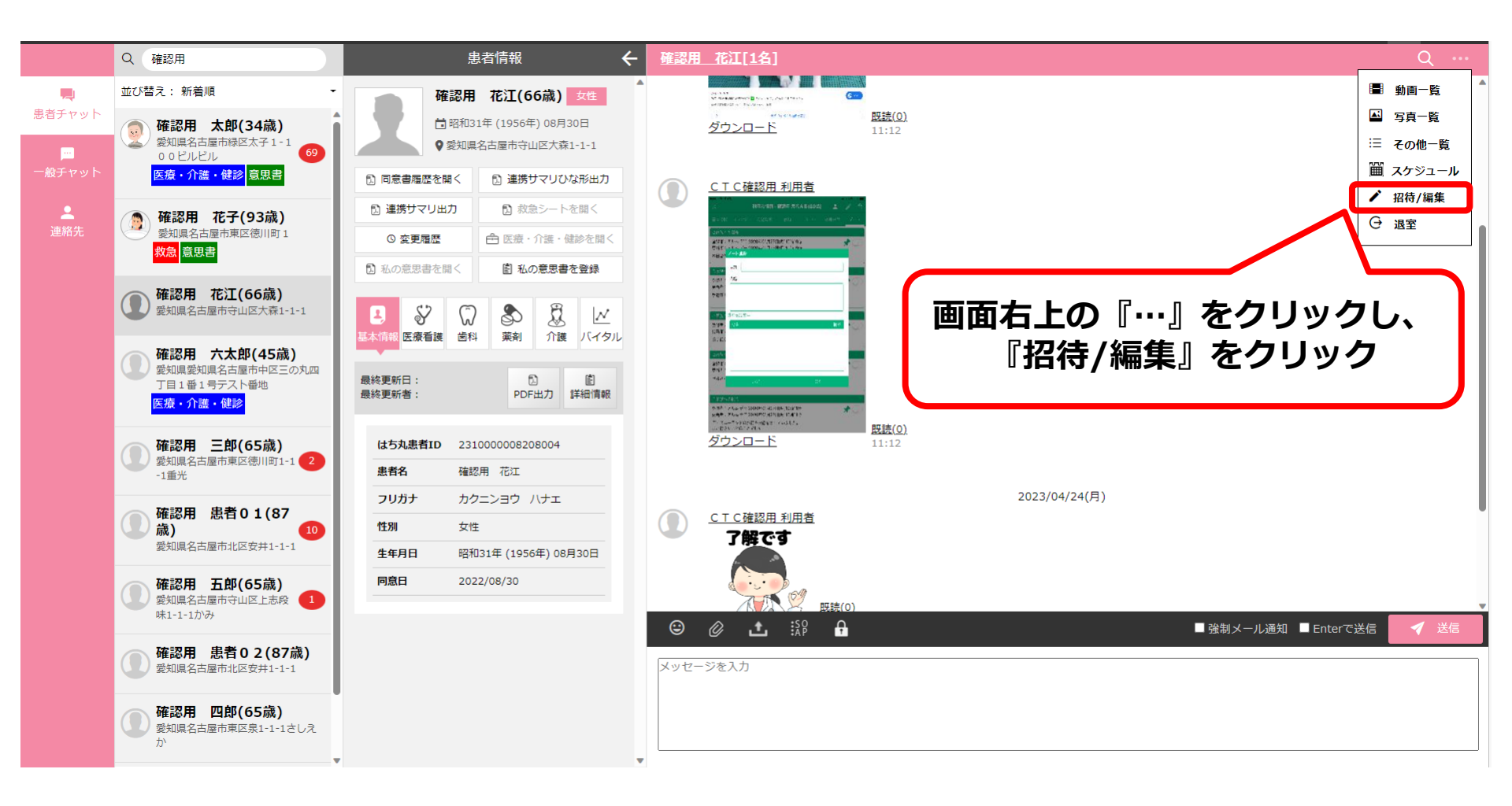

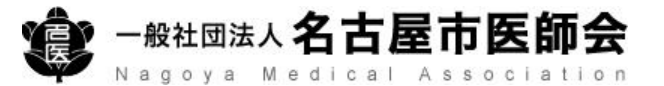

## ①チャットルームへのメンバー招待/編集

|                     | 登録                                                             | ▶ ルーム編集(確認用 花江)                                   |                            |                            |               | × |
|---------------------|----------------------------------------------------------------|---------------------------------------------------|----------------------------|----------------------------|---------------|---|
|                     | 検索条件                                                           |                                                   |                            |                            |               | ^ |
| ľ                   | 所属行政区:                                                         | <u>র্</u> শ্ব <                                   | ✓ 招待/編集する利用<br>→ 行政区、施設屋性、 | 者を検索します。<br>施設、職種を選択することで、 |               | ~ |
| Ш                   | 施設属性:                                                          | すべて                                               | 利用者の絞り込みか                  | が可能です。                     |               | ~ |
|                     | 施設:                                                            | すべて                                               |                            |                            |               | ~ |
| Ι                   | 職種:                                                            | すべて                                               |                            |                            | $\overline{}$ | ~ |
| 登録/編集対象表示自由ワード検索では、 |                                                                |                                                   |                            |                            |               |   |
|                     | 自由ワード検索 招待/編集する                                                |                                                   |                            | 用者氏名での検索が可能です。             |               |   |
| 利用者 ^               |                                                                |                                                   |                            |                            |               |   |
|                     |                                                                | <ul> <li>3 Ns 看護師</li> <li>第 利用者N1 (確認</li> </ul> | R用医療施設N)                   |                            |               | Î |
|                     | 主 到 Dr 医師<br>確認用 四郎 (確認用医療施設A) 主 到 Dr 医師 正 別 Dr 医師 (確認用 医療施設A) |                                                   |                            |                            |               |   |
|                     |                                                                |                                                   |                            | 検索条件に当てはまる利用者が表示されます。      |               |   |

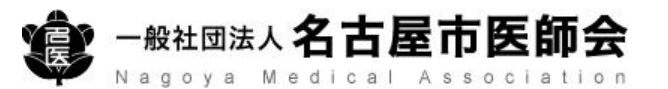

## ②チャットルームへのメンバー招待

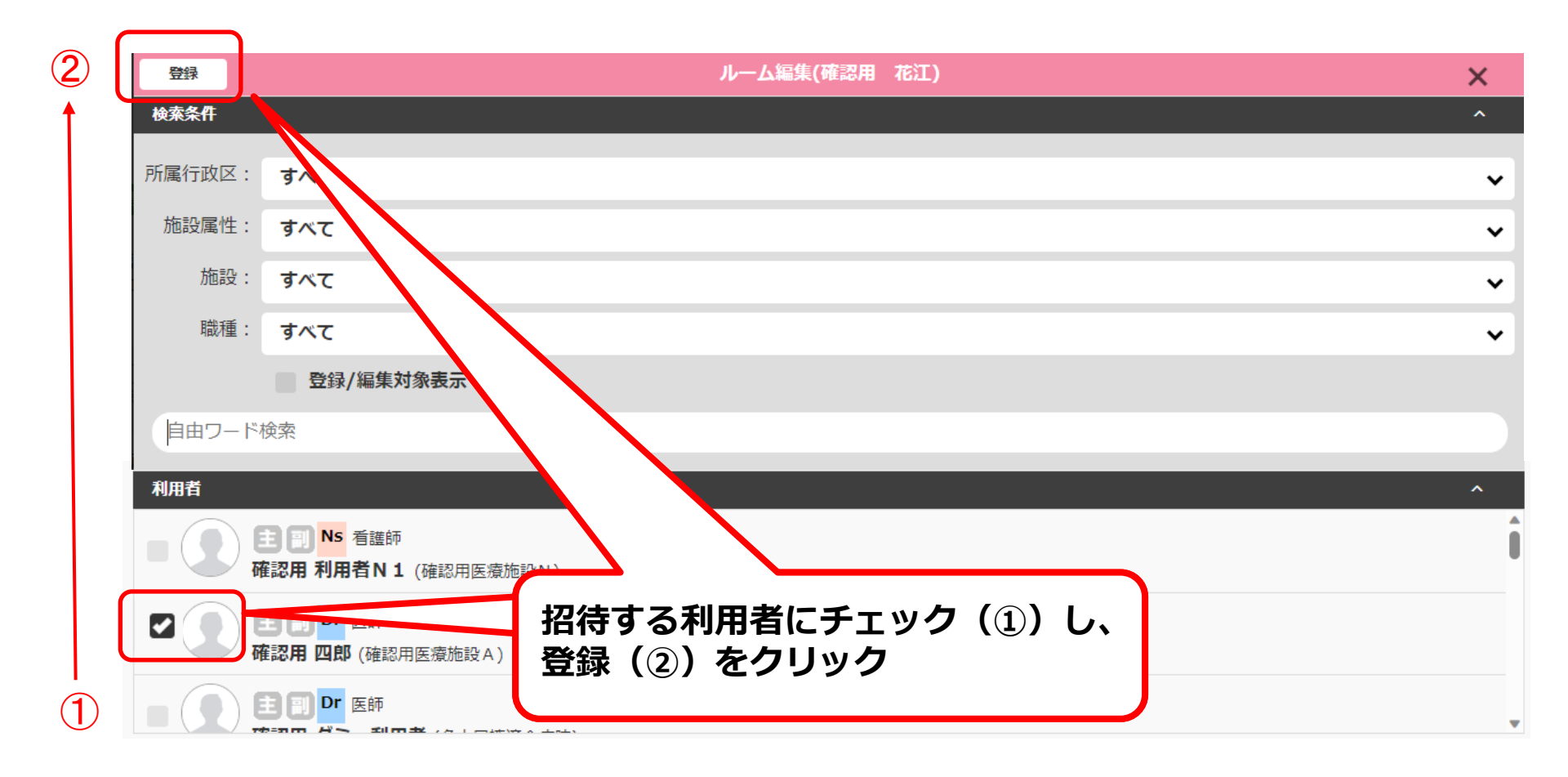

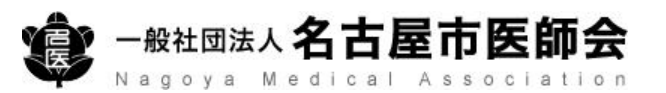

③チャットルームメンバーの編集

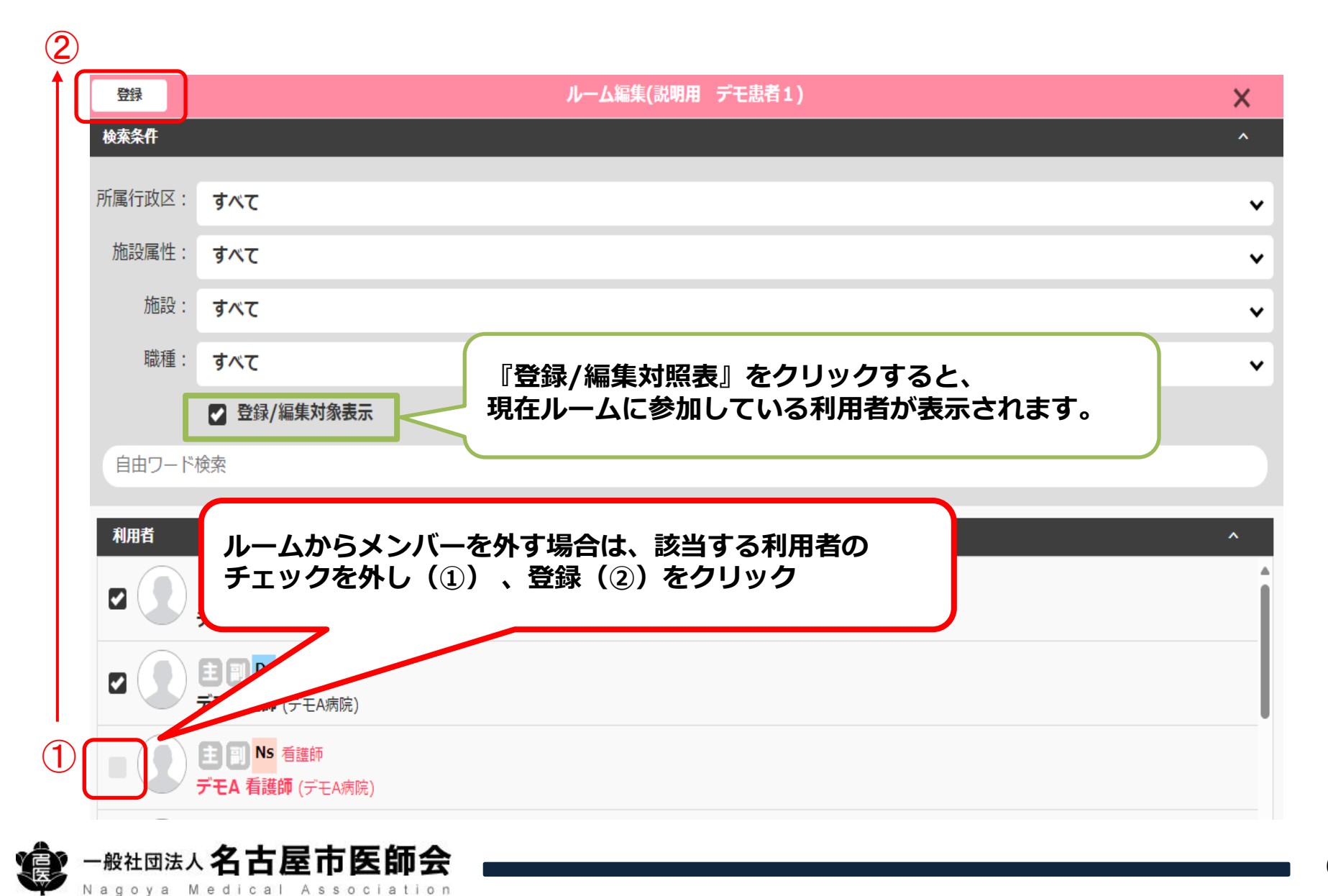

## ③チャットルームメンバーの編集(補足)

『登録/編集対象表示』をクリックすると、

『利用者』の欄に現在ルームに登録されている利用者が表示されます。 (新しく追加された担当者は<mark>青い表示</mark>、担当から外れた担当者は赤い表示になります)

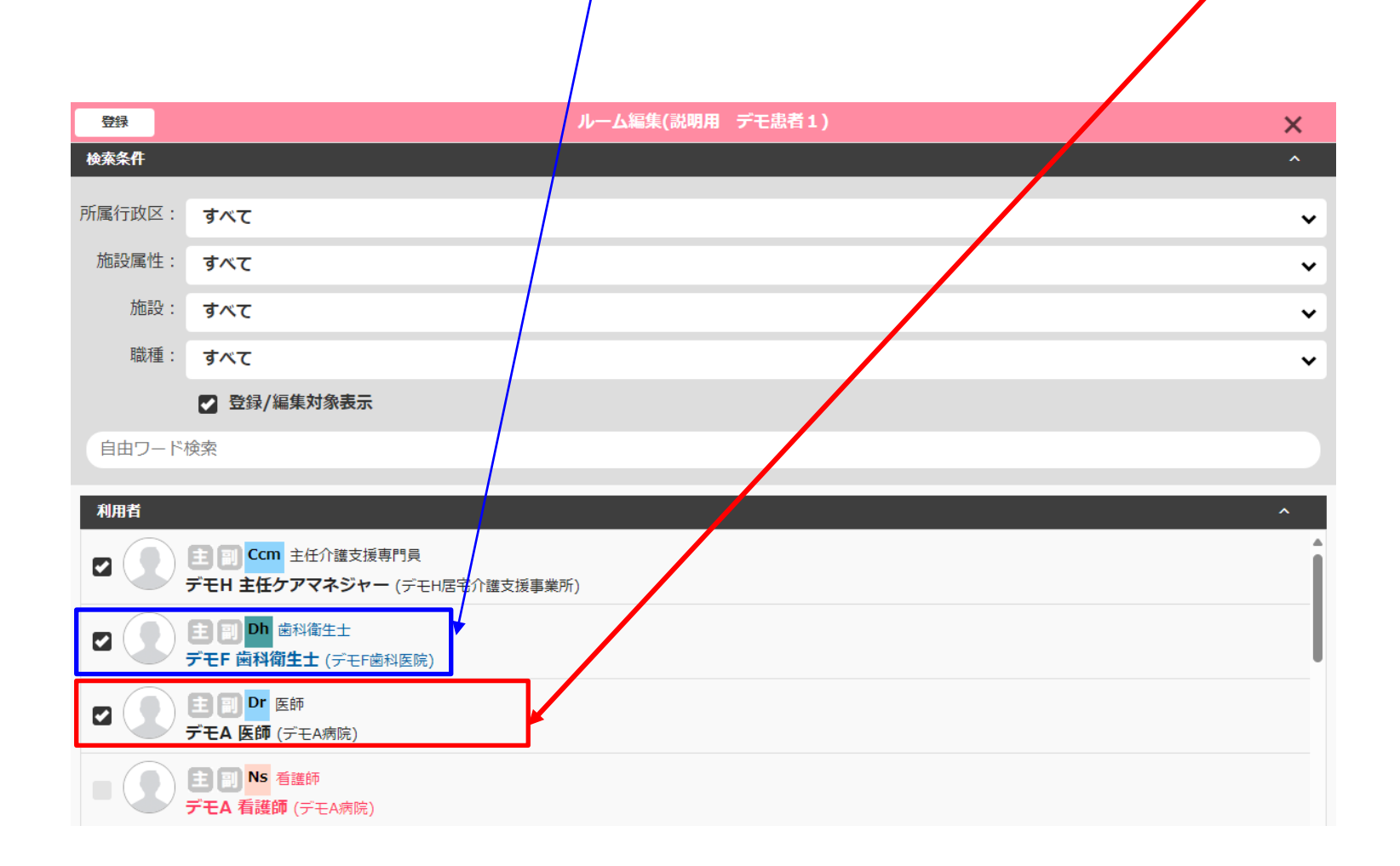